# Guide on Existing Taxpayers' Onboarding to ZIMRA TaRMS System

TaRMS (ZIMRA)

Date: 11 October 2023

**Table of Contents** 

Table of Contents

□ Introduction ○ SSP Registration ○ Login to the Portal ○ Onboarding steps ○ Onboarding of Individual Taxpayers ○ Onboarding of Organizations

# **1** Introduction

The following document describes the onboarding processes for existing taxpayers into the TaRMS system of ZIMRA. The document is addressed to the existing taxpayers of Zimbabwe who are going to continue their taxation operations using the newly designed Self-Service Portal (hereafter SSP) of Tax and Revenue Management System of ZIMRA.

To be able to use the SSP, the taxpayers should set up an SSP user account first, then claim their taxpayer data.

Existing Taxpayers who did not receive their TIN can access it through the Self-Service Portal by using their current BP Number to register.

To set up your SSP user account, visit the URL address of the portal (<u>https://mytaxselfservice.zimra.co.zw</u>) and click the Sign Up link (see the screenshot of the web page below). Taxpayers should not use the training platform (UAT) link to register, but use the above link.

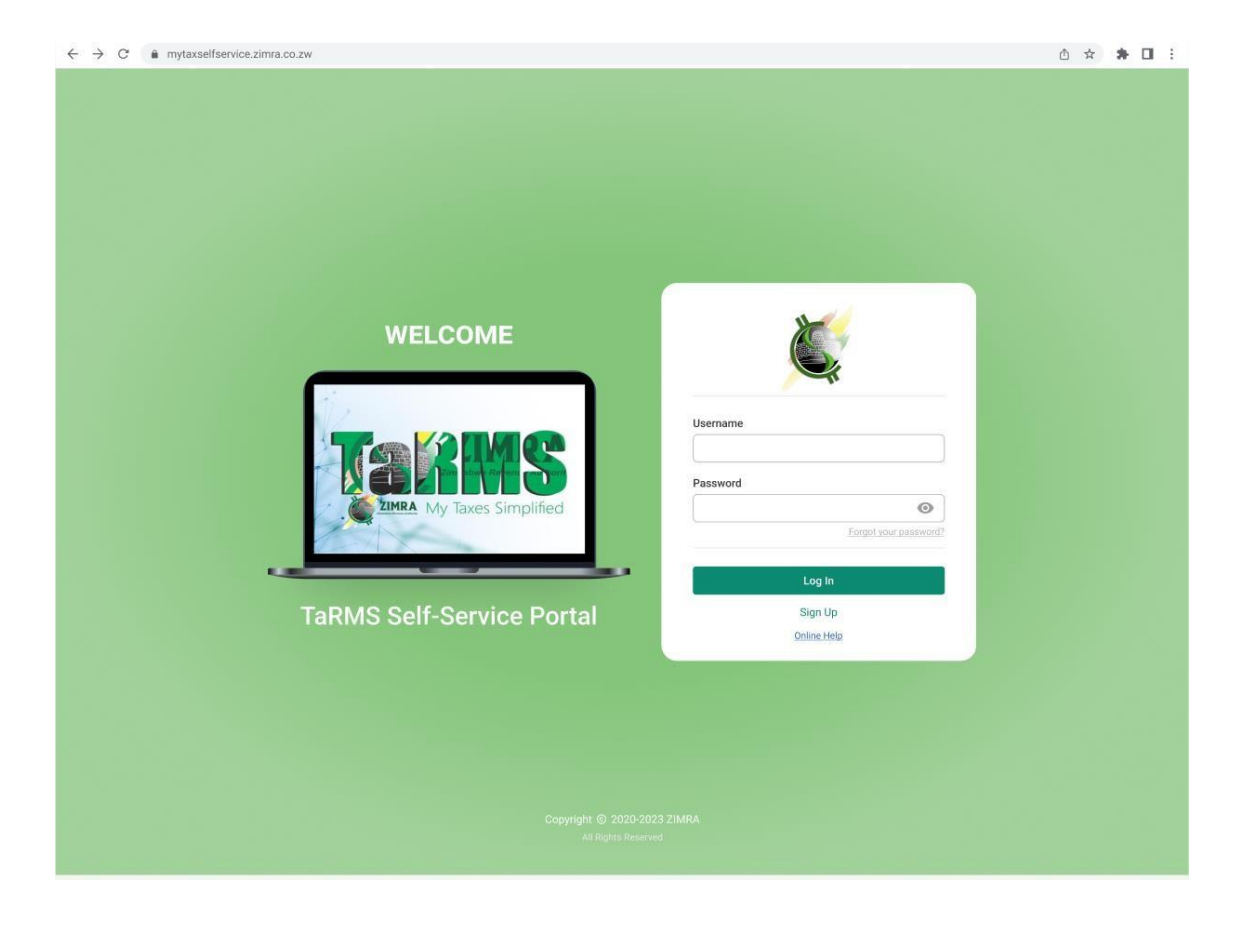

The registration form opens. Depending on your Zimbabwe residency status (Resident or Non-Resident), SSP user registration forms differ. Check the appropriate option.

| Self-Service Portal |                      |                          | ENG 🗸 |
|---------------------|----------------------|--------------------------|-------|
|                     |                      |                          |       |
|                     |                      |                          |       |
|                     | X                    |                          |       |
|                     |                      |                          |       |
| Resident            | O Non-Resident       |                          |       |
| ID Number *         |                      | Title *                  |       |
| 00-0000000          | 00 or 00-0000000XX00 | ~                        |       |
| First Name *        |                      | Middle Name(s)           |       |
| Surname *           |                      | Gender *                 |       |
|                     |                      | ~                        |       |
| Date of Birth *     |                      | Nationality *            |       |
|                     | <b>m</b>             | ~                        |       |
| Username *          |                      |                          |       |
|                     |                      |                          |       |
| Email Address       | •                    |                          |       |
| info                |                      | Verification Code Verify |       |
| send verification   | on code              |                          |       |
| Phone Number        | *                    | 724                      |       |
| ZIM (+263)          | ✓ xx-xxx-xxx         | Verification Code Verify |       |
| send verification   | on code              |                          |       |
| 0 Attach F          | ile                  |                          |       |
|                     |                      |                          |       |
|                     |                      | O LINE                   |       |
|                     | Lancel               | Submit                   |       |
|                     |                      |                          |       |
|                     |                      |                          |       |
|                     |                      |                          |       |
|                     |                      |                          |       |

Fill out the registration form, validate your email address and local phone number by clicking on the "Send verification code" hyperlinks and inserting the sent verification codes accordingly. Each verification code should be verified by clicking on the "Verify" button next to it.

Once all the data is complete, click on the "Submit" button and let the system validate them. The system will first verify the entered information, and then set up the SSP user profile. Automatically, a password-creation link will be generated and sent to your email address.

Later on, please check your mailbox for the received instructions and follow the password creation link.

## **1.1 Login to the Portal**

The URL address of the Self-Service Portal is: <u>https://mytaxselfservice.zimra.co.zw</u> (see the screenshot of the web page below).

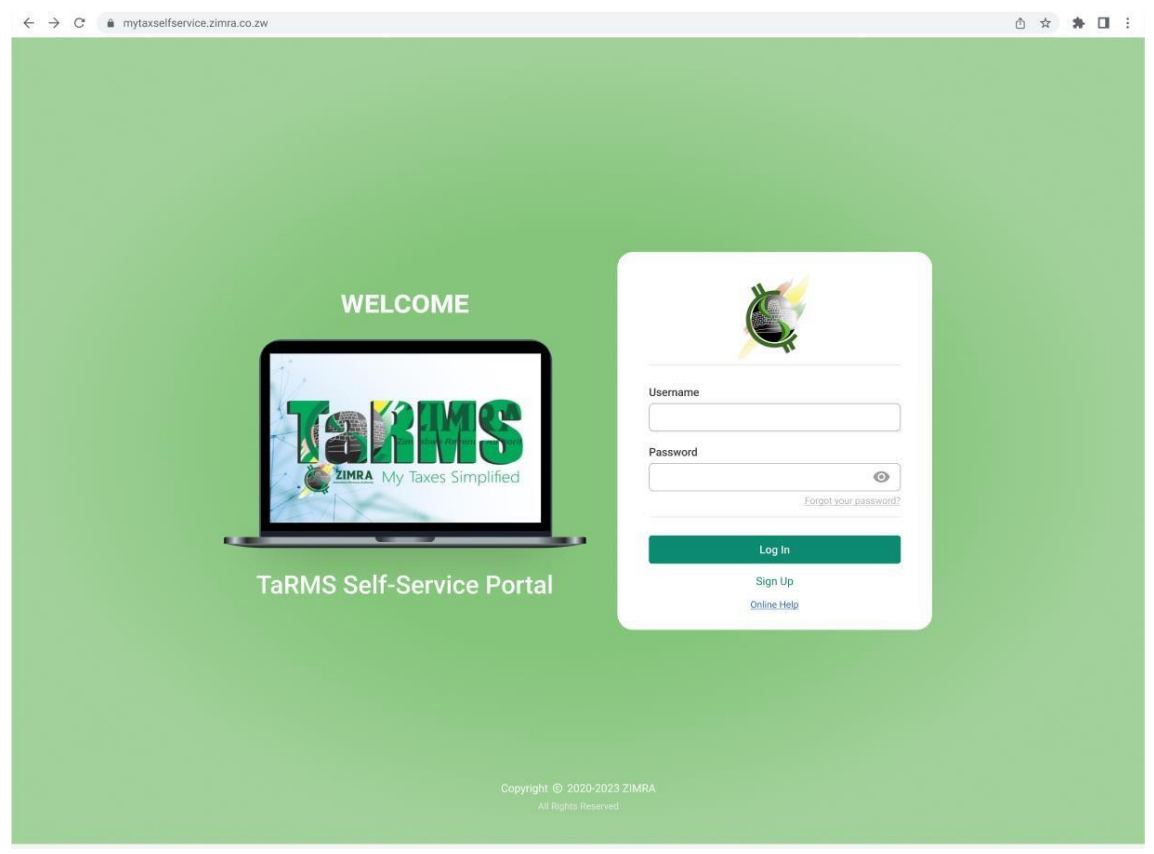

Provided that you are already an SSP registered user, enter your username and the password.

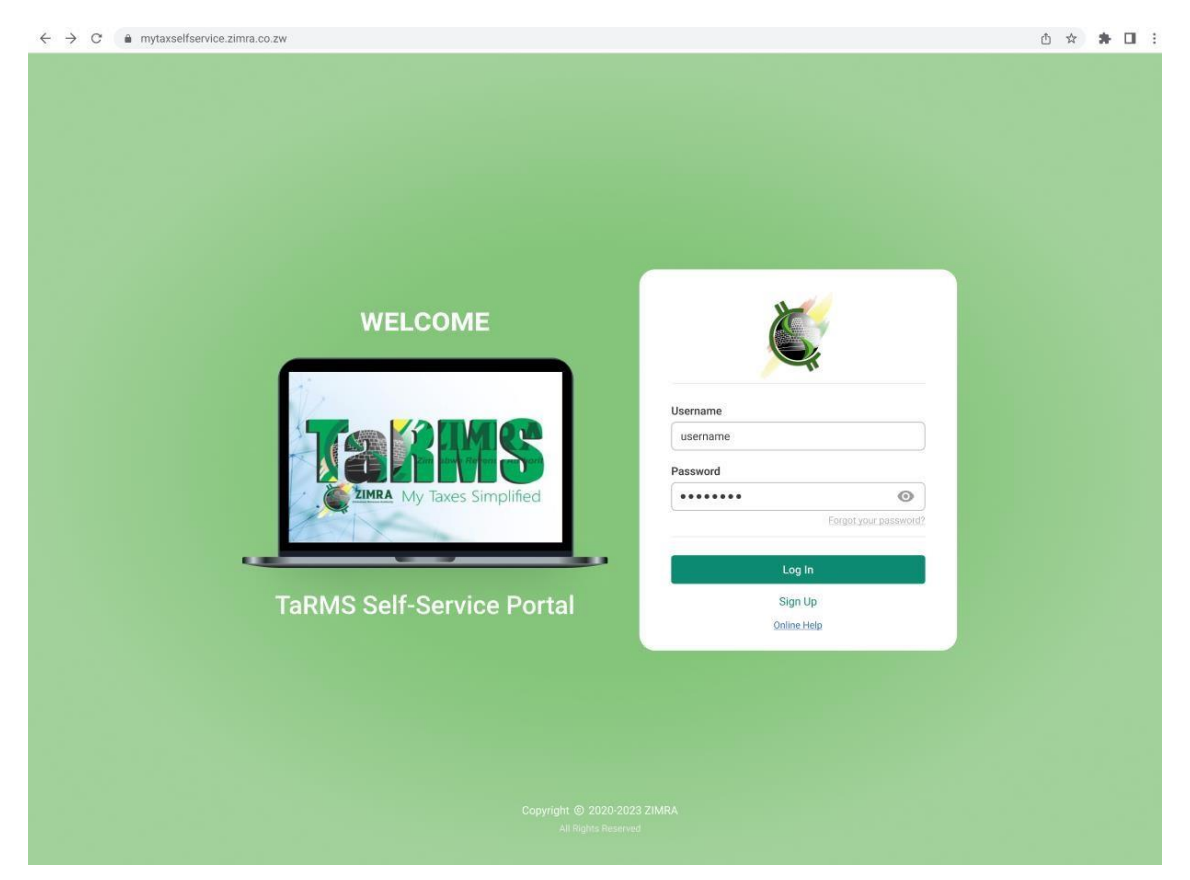

Click Log In. If it is your first login to the portal with that device, you will be requested to enter the verification code having been sent to both your email address and your phone number.

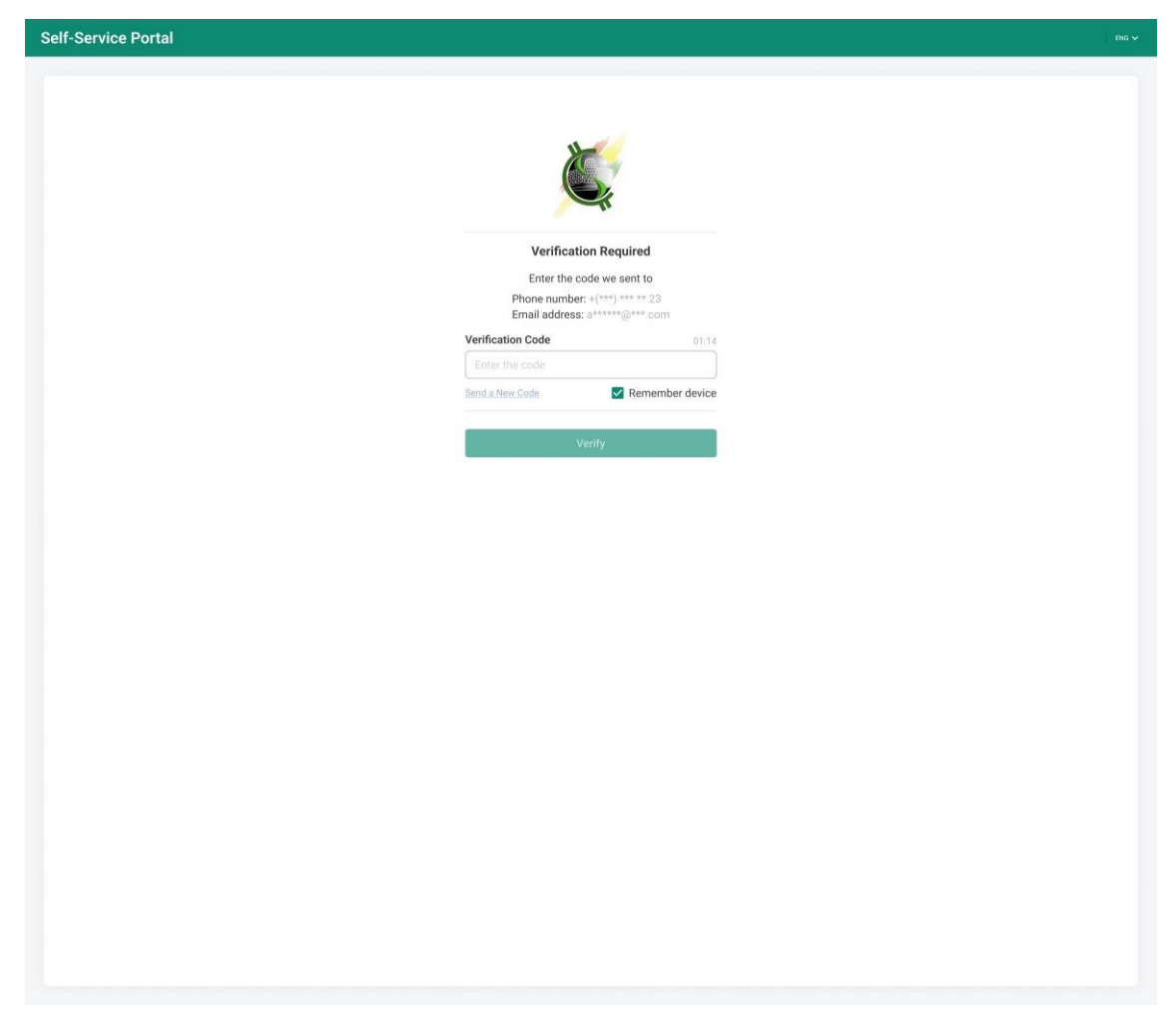

Once all entered data are correct, you log in to the portal and you proceed with taxpayer onboarding activities.

#### **1.2 Onboarding steps**

All Existing Taxpayers should not register as New Registrants but use their BPs to proceed with registration. Please note that those who have registered as new taxpayers but have existing BP Numbers should approach ZIMRA offices for rectification of the errors.

Whenever you are logged into the system, on the Home page of the SSP user account, the following options will be displayed:

| 🛒 SSP                   |   | Ξ¢                                                   |                                  |
|-------------------------|---|------------------------------------------------------|----------------------------------|
| 🖽 Taxpayer Registration | ~ | Home                                                 |                                  |
| 🏟 Settings              | ~ | Welcome to the Zimbabwe Revenue Authorit             | y Self Service Portal            |
|                         |   | Register as an Individual                            | Register as an Organization      |
|                         |   | Register as a Representative<br>of Deceased Taxpayer | Register with existing BP Number |
|                         |   |                                                      |                                  |
|                         |   |                                                      |                                  |
| v0.0.4                  |   |                                                      |                                  |

Click on the "Register with an existing BP Number" hyperlink. The system will open a pop-up window, where you need to insert the BP Number (ZWL BP number) of your taxpayer account. The BP number should be prefixed with a "0".

| 🛒 SSP      | E.                                                      |                                  |
|------------|---------------------------------------------------------|----------------------------------|
|            | Home                                                    |                                  |
| 🏚 Settings | Welcome to the Zimbabwe Revenue Authority Self S        | ervice Portal                    |
|            |                                                         |                                  |
|            | Registration with BP Number X BP Number * Cancel Verify | Register with existing BP Number |
|            |                                                         |                                  |
|            |                                                         |                                  |
|            |                                                         |                                  |

After filling in the data, click on the "Verify" button, the system will check the data and proceed with necessary actions.

From this step, the flow differs for organizations and individual taxpayers. Please proceed with the process following the steps relevant to your taxpayer type.

### **1.3 Onboarding of Individual Taxpayers**

If you are an individual taxpayer, after clicking on the "Verify" button, the system will open the "Date of Birth" field to be filled in.

| 💭 SSP                       |                                                                                                    |                   |
|-----------------------------|----------------------------------------------------------------------------------------------------|-------------------|
| 🕮 Taxpayer Registration 🗸 🗸 | Home                                                                                                    |                   |
| 🏟 Settings 🔷 🗸              | Welcome to the Zimbabwe Revenue Authority Self Service Portal                                               |                   |
|                             |                                                                                                    |                   |
|                             | Registration with BP Number × Registration with BP Number * Please Enter Your Date of Birth Date of Birth * | xisting BP Number |
|                             | Cancel                                                                                                    |                   |
| N0.1                        |                                                                                                    |                   |

Once all the data is inserted, click on the "Continue" button and let the system validate them. When the checks are done, the system will open the "Individual Registration Application" form for you to fill in with your taxpayer information.

| Taxpayer Registration | ~ | Taxpayer Registration/Applications                                                                                                    |                                                                                                    |                                    |
|-----------------------|---|----------------------------------------------------------------------------------------------------|----------------------------------------------------------------------------------------------------|------------------------------------|
| Applications          |   | Individual Registration Application                                                                                                    |                                                                                                    |                                    |
| Drafts                |   | Personal Details                                                                                                    |                                                                                                    |                                    |
| Settings              | ~ | ID/Passport Number *                                                                                                    | Surname *                                                                                                    | First Name *                       |
|                       |   | Info                                                                                                    | Info                                                                                                    | Info                               |
|                       |   | Middle Name(s)                                                                                                    | Title *                                                                                                    | Gender *                           |
|                       |   | Info                                                                                                    | Info 🗸                                                                                                    | Info                               |
|                       |   | Nationality *                                                                                                    | Date of Birth *                                                                                                    | Profession *                       |
|                       |   | Info 🗸 🗸                                                                                                    | Info                                                                                                    | ~                                  |
|                       |   | Address Details                                                                                                    |                                                                                                    |                                    |
|                       |   | Province *                                                                                                    | City/Town/Growth Point Farming/Mining Area *                                                                                                    | Street/Stand Number/Village/Farm * |
|                       |   | Info 🗸                                                                                                    | Info 🗸                                                                                                    | Info                               |
|                       |   | Building Number                                                                                                    |                                                                                                    |                                    |
|                       |   | Info                                                                                                    |                                                                                                    |                                    |
|                       |   | Same for Postal Address ?<br>Ves  No<br>Postal Address Details                                                                                                    | Other Tarraw (Councils Dation Forencies / Marine Association                                                                                                    | Sheed (Sheed Musicker Alline (See  |
|                       |   | Y Y Y Y Y Y Y Y Y Y Y Y Y Y Y Y Y Y Y                                                                                                    | City/Town/Growth Point Parming/Mining Area                                                                                                    | Street/Stand Humber/Village/Farm - |
|                       |   |                                                                                                    |                                                                                                    |                                    |
|                       |   | Building Number                                                                                                    | Post Office Roy/ Post Rad Number                                                                                                    | Postal Name                        |
|                       |   | Building Number                                                                                                    | Post Office Box/ Post Bag Number                                                                                                    | Postal Name                        |
|                       |   | Building Number                                                                                                    | Post Office Box/ Post Bag Number                                                                                                    | Postal Name                        |
|                       |   | Building Number                                                                                                    | Post Unice Box/ Post Bag Number                                                                                                    | Postal Name                        |
|                       |   | Building Number Contact Details Preferred Contacts                                                                                                    | Post Unice Box/ Post Bag Number                                                                                                    | Postal Name                        |
|                       |   | Contact Details Preferred Contacts Phone Number*                                                                                                    | Email Address *                                                                                                    | Postal Name                        |
|                       |   | Contact Details Preferred Contacts Phone Number * Info                                                                                                    | Email Address *                                                                                                    | Postal Name                        |
|                       |   | Building Number Contact Details Preferred Contacts Phone Number* Info                                                                                                    | Email Address * Info +                                                                                                    | Postal Name                        |
|                       |   | Building Number Contact Details Preferred Contacts Phone Number * Info Select Individual Type                                                                                                    | Email Address * Info                                                                                                    | Postal Name                        |
|                       |   | Building Number Contact Details Preferred Contacts Phone Number * Info Select Individual Type O Employment                                                                                                    | Email Address *                                                                                                    | Postal Name                        |
|                       |   | Building Number  Contact Details  Preferred Contacts Phone Number *  Info  Exployment Exployment O Trade O ther for CGT                                                                                                    | Email Address * Info                                                                                                    | Postal Name                        |
|                       |   | Building Number Contact Details Preferred Contacts Phone Number * Info Select Individual Type Employment Trade Other for CGT OForeign Individual with Diplomatic Privileges                                                                                                    | Email Address * Info                                                                                                    | Postal Name                        |
|                       |   | Building Number  Contact Details  Preferred Contacts Phone Number* Info  Employment Employment O Trade O Other for CGT O Foreign Individual with Diplomatic Privileges  Attachments:                                                                                                    | Email Address*                                                                                                    | Postal Name                        |
|                       |   | Building Number  Contact Details  Preferred Contacts Phone Number* Info  Employment Frade Other for CGT Foreign Individual with Diplomatic Privileges  Attachments: Take title.pd Take title.pd Take t | Email Address* Info                                                                                                    | Postal Name                        |
|                       |   | Building Number  Contact Details  Preferred Contacts Phone Number *  Info  Employment  Crade  Crade  Foreign Individual With Diplomatic Privileges  Attachments:  Attach File  Attach File                                                                                                    | Food Unice Box/ Post Bag Number          Email Address *         Info         •••         •••         •••         *         ••         X       ••         *       * | Postal Name                        |
|                       |   | Building Number                                                                                                    | Email Address • Info The Box Post Bag Number                                                                                                    | Postal Name                        |

Fill out the application form as appropriate. Note, that text fields marked with a red asterisk (\*) are mandatory.

Provided that the document is complete, and it needs no more reviewing, click the "Submit" button. After the submission, simply log out and log into the system again to access to your taxpayer account by choosing your Taxpayer Identification Number (TIN) from the drop-down on the upper-right corner of the interface.

| 🛒 SSP                 |         |      | Name Surname 🛛 🛩 | ENG Y 🔔 N |
|-----------------------|---------|------|------------------|-----------|
| = -                   | 1000000 | Home | Name Surname     |           |
| Taxpayer Registration | ~       |      | 100000000        |           |
| 🛱 Settings            | $\sim$  |      |                  |           |

#### **1.4 Onboarding of Organizations**

If you want to access to your organization account, after clicking on the "Verify" button the system will send a verification code to the email address linked to your BP Number. Check your mailbox, get the code from there and insert it in the relevant field on the pop-up window. Then, choose your "Entity Type" from the drop-down.

| SSP SSP               | EX                                                      |                                  |
|-----------------------|---------------------------------------------------------|----------------------------------|
| Taxpayer Registration | Home                                                    |                                  |
| Settings              | Welcome to the Zimbabwe Revenue Authority Self S        | ervice Portal                    |
|                       | Register as an Individual Registration with BP Number × |                                  |
|                       | BP Number *                                             |                                  |
|                       | Verification Code *                                     | Register with existing BP Number |
|                       | Entity Type *                                           |                                  |
|                       | Cancel                                                  |                                  |
|                       |                                                         |                                  |
|                       |                                                         |                                  |
|                       |                                                         |                                  |
|                       |                                                         |                                  |

Once all the data is filled in, click on the "Continue" button and let the system validate them. When all the checks are done, the system will open the relevant registration application form for you to fill in with your taxpayer information.

| Taxpaser Resistration |                                                                                                    |                                                                                                    |                                                                                                    |
|-----------------------|----------------------------------------------------------------------------------------------------|----------------------------------------------------------------------------------------------------|----------------------------------------------------------------------------------------------------|
| ~                     | Taxpayer Registration / Applications                                                                                                    |                                                                                                    |                                                                                                    |
| Applications          | Organization Registration                                                                                                    |                                                                                                    |                                                                                                    |
| Drafts                | General Details                                                                                                    |                                                                                                    | ^                                                                                                    |
| /Settings v           | Registration Number                                                                                                    | Registered Name *                                                                                                    | Trade Name                                                                                                    |
|                       | Date of Incorporation *                                                                                                    | Date of Commencement of Trade *                                                                                                    |                                                                                                    |
|                       |                                                                                                    |                                                                                                    |                                                                                                    |
|                       | Primary Activity                                                                                                    |                                                                                                    |                                                                                                    |
|                       | Industry and Sector *                                                                                                    | Activity *                                                                                                    |                                                                                                    |
|                       |                                                                                                    |                                                                                                    |                                                                                                    |
|                       | Other Activity(s)<br>Industry and Sector                                                                                                    | Activity                                                                                                    |                                                                                                    |
|                       | ~                                                                                                    | × 1                                                                                                    |                                                                                                    |
|                       | Industry and Sector                                                                                                    | Activity                                                                                                    |                                                                                                    |
|                       | · · · · · ·                                                                                                    | <u> </u>                                                                                                    |                                                                                                    |
|                       | <b>F</b>                                                                                                    |                                                                                                    |                                                                                                    |
|                       |                                                                                                    |                                                                                                    |                                                                                                    |
|                       | Special Category                                                                                                    | Specify                                                                                                    |                                                                                                    |
|                       |                                                                                                    |                                                                                                    |                                                                                                    |
|                       | Address Details                                                                                                    |                                                                                                    | ^                                                                                                    |
|                       | Province *                                                                                                    | City/Town/Growth Point Farming/Mining Area *                                                                                                    | Street/Stand Number/Village/Farm *                                                                                                    |
|                       | Linto V                                                                                                    | (Info                                                                                                    | Info                                                                                                    |
|                       | Info                                                                                                    |                                                                                                    |                                                                                                    |
|                       | Same for Postal Address ?                                                                                                    |                                                                                                    |                                                                                                    |
|                       | Postal Address Details                                                                                                    |                                                                                                    |                                                                                                    |
|                       | Province                                                                                                    | City/Town/Growth Point Farming/Mining Area                                                                                                    | Street/Stand Number/Village/Farm                                                                                                    |
|                       | Building Number                                                                                                    | Post Office Box/ Post Bag Number                                                                                                    | Postal Name                                                                                                    |
|                       | info                                                                                                    |                                                                                                    |                                                                                                    |
|                       | Constant Data                                                                                                    |                                                                                                    |                                                                                                    |
|                       | Sumary Press                                                                                                    |                                                                                                    | ~                                                                                                    |
|                       | Info                                                                                                    | cmail Address *                                                                                                    | website                                                                                                    |
|                       |                                                                                                    | Œ                                                                                                    | +                                                                                                    |
|                       | <b></b>                                                                                                    |                                                                                                    |                                                                                                    |
|                       | Product Product Products                                                                                                    |                                                                                                    |                                                                                                    |
|                       | Director to inside to accretanat Details                                                                                                    |                                                                                                    | n                                                                                                    |
|                       | tD/Passport Number *                                                                                                    |                                                                                                    |                                                                                                    |
|                       | Sumarne *                                                                                                    | First Name *                                                                                                    | Middle Name(x)                                                                                                    |
|                       |                                                                                                    |                                                                                                    |                                                                                                    |
|                       |                                                                                                    |                                                                                                    | Verify                                                                                                    |
|                       | Address Details                                                                                                    | Oliv Taxon Provide Dated Fermion Ministration 1                                                                                                    | Planet Planet Display Address Prove 1                                                                                                    |
|                       | (Info                                                                                                    | Info 🗸                                                                                                    | Info                                                                                                    |
|                       | Building Number                                                                                                    |                                                                                                    |                                                                                                    |
|                       | Same for Postal Address 7                                                                                                    |                                                                                                    |                                                                                                    |
|                       | O Yes 🛞 No                                                                                                    |                                                                                                    |                                                                                                    |
|                       | Postal Address Details<br>Province *                                                                                                    | City/Town/Growth Point Farming/Mining Area *                                                                                                    | Street/Sland Number/Village/Farm *                                                                                                    |
|                       | ×                                                                                                    | ×                                                                                                    |                                                                                                    |
|                       | Building Number                                                                                                    | Post Office Box/ Post Bag Number *                                                                                                    | Postal Name *                                                                                                    |
|                       | Contact Dataile                                                                                                    |                                                                                                    |                                                                                                    |
|                       | Phone Number *                                                                                                    | Email Address *                                                                                                    |                                                                                                    |
|                       |                                                                                                    |                                                                                                    |                                                                                                    |
|                       | -                                                                                                    | -                                                                                                    |                                                                                                    |
|                       | +                                                                                                    |                                                                                                    |                                                                                                    |
|                       | E .                                                                                                    |                                                                                                    |                                                                                                    |
|                       |                                                                                                    |                                                                                                    | + Add                                                                                                    |
|                       | Public Officer Details                                                                                                    |                                                                                                    | + Add                                                                                                    |
|                       | Public Officer Details                                                                                                    |                                                                                                    | + Add                                                                                                    |
|                       | Public Officer Details<br>(D <sup>arpusper Number *</sup>                                                                                                    |                                                                                                    | + 460                                                                                                    |
|                       | Public officer Details ID Protocri Number*                                                                                                    | First Name *                                                                                                    | + Add                                                                                                    |
|                       | Pails Officer Details Differeportiente *                                                                                                    | Fred hanne *                                                                                                    | + 46                                                                                                    |
|                       | Public Officer betalls DPatter Officer betalls DPatter of Kentler*                                                                                                    | Post have *                                                                                                    | + 60<br>(Mdito Narro(1)<br>(Marty                                                                                                    |
|                       | Public Officer Details  Difference Preails  Difference Preails  Advess Details  Preview 1                                                                                                    | Fret have *                                                                                                    | + Ad<br>Midds Nerret)<br>Under Nerret)<br>Etwastland Lanker/Vilage/ren*                                                                                                    |
|                       | Plais Officer Details  Diffusion Number *  Samana*  Addess Details  Parases*  Inde: ver                                                                                                    | Post Name *                                                                                                    | + 40<br>Million Name(c)<br>Verty<br>Street Stand Mathew/Mage/Farm*<br>Info:                                                                                                    |
|                       | PAdic Officer beals DPargor Number *  DPargor Number *  Address Details  Address Details  Millon  Number *  Number *  Number   | Frist terms *                                                                                                    | + 40<br>Millio Nonija)<br>Verity<br>Street Stant Nuniter Villige/Fem*<br>Info                                                                                                    |
|                       | Public Officer Details  Breases Breases Breases Breases Address Details Process Address Public Breases Breases Brease  | The time * ClayTonyCourt Put Family Mising Area * Hds                                                                                                    | + Ad<br>MARE Name)<br>Second Stand Handler (Hage) Farm *<br>Hole:                                                                                                    |
|                       | Pada Officer betals       Distance filente *       Stansars *       Stansars *       Address Details       Measure *       Mainty studer       Mainty studer                                                                                                    | Pice Jaam *                                                                                                    | + Add<br>Maldin Namu(c)<br>Verify<br>Reserv Stand Namber Villeger/Ferm*<br>Metr                                                                                                    |
|                       |                                                                                                    | Part have *                                                                                                    | + Ad<br>Midds Norw()<br>Under Stand Nanter/Migo/Fam*                                                                                                    |
|                       |                                                                                                    | Cly Torrichard Peter Family Melay Ana*  No  Cly Torrichard Peter Family Melay Ana*  Cly Torrichard Peter Family Melay Ana*  (cly Torrichard Peter Family Melay Ana*  (cly Torrichard Peter Family Melay   | Add  Middle Nerro(2)  Nerro(2)  Second Standing (Verser* Infe  Second Stand Hunder (Veloge (Verser* Infe  Second Stand Hunder (Veloge (Verser* Infe)  Second Stand Hunder (Veloge (Verser* Infe)  Second Hunder (Veloge (Verser* Infe)  Second Hunder (Veloge (Verser* Infe)  Second Hunder (Veloge (Verser* Infe)  Second Hunder (Veloge (Verser* Infe)  Second Hunder (Veloge (Verser* Infe)  Second Hunder (Veloge (Verser* Infe)  Second Hunder (Veloge (Verser* Infe)  Second Hunder (Veloge (Verser* Infe)  Second Hunder (Veloge (Verser* Infe)  Second Hunder (Veloge (Verser* Infe)  Second Hunder (Veloge (Verser* Infe)  Second Hunder (Veloge      |
|                       | Pidic Officer Details       Bit result of the set of the se                                         | First turns *  City/Tour-Cloudt Putit Ferning-Micing Jone*  Indo  City/Tour-Cloudt Putit Ferning-Micing Jone*  Putit Office June Putit Segments Putit Ferning-Micing Jone*  Putit Office June Putit Seg Tourist                                                                                                    | Addite Name(c)      Vering      Vering      Verin      |
|                       | Public Officer Details  Public Officer Details  Breasers V  Second V  Address Details  Public V  Address Details  Public V  Public V  P  | Test Name *  Clay TownClaush Paint Familing Mining Ame *  Min  Clay TownClaush Paint Family Mining Ame *  Clay TownClaush Paint Family Mining Ame *  Paint Office Ame Press Reg Hamber *                                                                                                    | Addition Namedic)      Kelledite Namedic)      Verify      Stream Stand Namelier Vellage/Farm*      Hol:      Stream Stand Namelier Vellage/Farm*      Format Name *      Provid Name *                                                                                                    |
|                       | Pada Officer Details       Different Details       Different Details       Protect       Officer Details       Protect       Different Details       Protect       Different Details                                                                                                    | Theat Harms *  Chyr Thann Channell Printing Micking Anses *  Info:  Chyr Thann Channell Printing Micking Anses *  Chyr Thannell Printing Micking Anses *  Theat Mickens *  Thank Mickens *                                                                                                    | Add  Middle Norreg()  Verdel  Verdel  Verdel  Present Stand Juncker/Village/Form*  Present Stand Juncker/Village/Form*  Present Stand Juncker/Village/Form*  Present Stand Juncker/Village/Form*                                                                                                    |
|                       |                                                                                                    | Pice Rama *                                                                                                    | Add  MAdds Name()  Medde Name()  Been Stand Namber / HisporTerm*  Mr:  Presen Stand Namber / HisporTerm*  Presen Stand Namber / HisporTerm*  Presen Stand Namber / HisporTerm*  Presen Stand Namber / HisporTerm*                                                                                                    |
|                       |                                                                                                    | ClerTourcCourd: Held Famingableing Anna * Inter ClerTourcCourd: Held Famingableing Anna * ClerTourcCourd: Held Famingableing Anna * Proc Office Inter Proc Big Number * Courd Address * Courd Address * Courd  | Add     Middle Norway)      Middle Norway)      Street Stand Number Villige Farm*      me      feneet Stand Number Villige Farm*      Formations*      Formations*      For      |
|                       | Pada Officer Details  Bit Second Part Part Part Part Part Part Part Part                                                                                                    | First turns *                                                                                                    | Exect Stand Runder/Vilige/Farm*  Faces Stand Runder/Vilige/Farm*  Faces Stand Runder/Vilige/Farm*  Faces Stand Runder/Vilige/Farm*                                                                                                    |
|                       | Public Officer Details  Public Officer Details  Breaser'  Seriour Automotive  Automotive Automotive  Automotive  Automotive  Automotive  Public  Public Public Public Public  Public Public Public Public Public Public Public Public Public Public Public Public Public Public Public Public Public Public P  | The form of the form of the second second se | Adde Nemeric)      Kedde Nemeric)      Street Stand Hander Villige/Farm*      Process Stand Hander Villige/Farm*      Process Stand Hander Villige/Farm*                                                                                                    |
|                       | Pada Officer Detain  Pada Officer Detain  Pada Officer Detain  Parama*  Parama*  Parama*  Parama*  Pada Officer Detain  Parama*  Pada Officer Detain  Parama*  Pada Officer Detain  Pada Officer Detain  Pada Officer Deta  | Total taxes *         City TransCounts Point Faming Mixing Aces *         Mo:       >         City TransCounts Point Faming Mixing Aces *         Mo:       >         City TransCounts Point Faming Mixing Aces *         Mo:       >         City TransCounts Point Faming Mixing Aces *         Point Office Bio Free Big Monther *         TransLogence *         Image Aces *         Image Aces *         Image Ac                                                                                                    |                                                                                                    |
|                       |                                                                                                    | Their Hann *                                                                                                    | Addits Native()  Neddits Native()  Peser-Stand Native (Vilage/Farm*  Provid Native *  Provid Native *  Prov  |
|                       |                                                                                                    | Prof hans *                                                                                                    | Addite Norsiga)  Nodes Norsiga/Nern*  Note  Securit Stand Number/Village/Form*  Presid Norm                                                                                                    |
|                       | Pudic Officer Details  Briesen version  Address Details  Private Address Potenti  Private Address Potenti  Private Address Details  Private Address Details  Private Addr   | First turns *                                                                                                    | Event Stand Hunder/Vilige/Farm*  Fearer Stand Hunder/Vilige/Farm*  Fearer Stand Hunder/Vilige/Farm*                                                                                                    |
|                       | Pudic Officer Details  Pudic Officer Details  Pudic Officer Details  Pudic Strates  Pudic Address P ( Pudic Address P ( Pudic Address P    | Test Mans *  Chy Toercland Pair faming Maing Ans *  Ms  Chy Toercland Pair faming Maing Ans *  Pair Office Mar Pair By Hands *  Pair Office Mar Pair By Hands *  Test Advers *  Test Advers *  Test Adve  | Likelin handor) Likelin handor/hitgoffam* Ho: Theorem is a second standard frame in the second standard frame in the second standard standard frame in the second standard standard standard standard standard standard standard standard standard standard standard standard standard standard standard standard standard standard standard standard standard standard standard standard standard standa |
|                       |                                                                                                    | Truet toon *         City-flow/Couch Point Facing Mixing Aces *         Mo         City-flow/Couch Point Facing Mixing Aces *         Mo         City-flow/Couch Point Facing Mixing Aces *         Point Office Broit Facing Mixing Aces *         Point Office Broit Facing Mixing Aces *         Point Office Broit Facing Mixing Aces *         Image Aces *         Image Aces *                                                                                                    |                                                                                                    |
|                       |                                                                                                    | Test have *                                                                                                    | Addits hane()  Nddits hane()  Sear Stand hands //Rays/Fem*  Her:  Front Stand hands //Rays/Fem*  Front Here *                                                                                                    |
|                       | Pada Officer Details  Breases V  Addessa Details  Priore V  Addessa Details  Priore V  Mathy  Priore V  Mathy  Priore V  Priore V  Pri   | Test tens *                                                                                                    |                                                                                                    |
|                       | Pudic Officer Details  Pudic Officer Details  Research  Address Details  Proceed  Address Details  Proceed  Proceed Proceed Proceed Pro  | Top Source Post Faces policies Ans*  Cop Source Post Faces policies Ans*  Post Office And Post Remonstrations  Post Office And Post Remonstrations  Post Offic  |                                                                                                    |
|                       | Pada Office Detain  Pada Office Detain  Pada Office Detain  Parama *  Parama *  Parama *  Pada Office Detain  Parama *  Pada Office Detain  Pada Office Detain  Pada O | Test have *  Cry Toerclosers heir fannsysteing Aces*  Per Offen heir fannsysteing Aces*  Per Offen heir fannsysteing Aces*  Cry Toerclosers heir fannsysteing Aces*  Cry Toerclosers heir fannsysteing A  |                                                                                                    |

Fill out the application form as appropriate. Note that text fields marked with a red asterisk (\*) are mandatory.

Provided that the document is complete, and it needs no more reviewing, click the "Submit" button. After the submission, simply log out and log into the system again to access to your taxpayer account by choosing your Taxpayer Identification Number (TIN) from the drop-down on the right upper part of the interface.

| 🛒 SSP                 |   |      | Name Sumame 🛛 🛩 | ENG ~ 💭 NN |
|-----------------------|---|------|-----------------|------------|
|                       |   | Home | Name Surname    |            |
| Taxpayer Registration | ~ |      | 200000000       |            |
| n Settings            | ~ |      |                 |            |